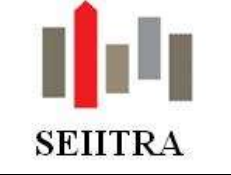

| 1 Commun                                                    | 2  |
|-------------------------------------------------------------|----|
| 1.1 Balance âgée                                            | 2  |
| 1.1.1 Fonctionnement                                        | 2  |
| 1.1.2 Exemples d'édition                                    | 3  |
| 1.1.3 Modes de calcul                                       | 4  |
| 2 Gérance                                                   | 6  |
| 2.1 Gestion des équipements/ attestations                   | 6  |
| 2.1.1 PARAMETRAGE                                           | 6  |
| 2.1.2 FONCTIONNEMENT                                        | 6  |
| 2.2 Adaptation document de cautionnement                    | 15 |
| 2.3 Gestion du bail Mobilité                                | 16 |
| 2.3.1 Contexte                                              | 16 |
| 2.3.2 Fonctionnement                                        | 16 |
| 2.4 sImpacts du PAS sur les revenus fonciers                | 17 |
| 2.5 Affichage des textes relatifs à la loi Chatel           | 18 |
| 3 Syndic                                                    | 19 |
| 3.1 Factures référencees : désactivation si perte de mandat | 19 |
| 3.2 AG: Champ ERECO – sélection possible                    | 21 |
| 3.3 Relances                                                | 22 |

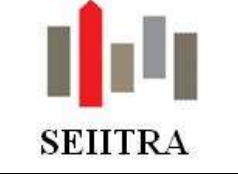

## 1 COMMUN

### 1.1 BALANCE AGEE

Une balance âgée est disponible en Syndic et en Gérance. Elle permet de connaître le montant de la dette (balance âgée fournisseurs) ou le montant des créances à encaisser (balance âgée copropriétaires ou locataires), par copropriété ou par propriétaire avec ou sans détail.

### 1.1.1 FONCTIONNEMENT

- Mot-clé BALAS (Syndic) ou BALAG (Gérance) ou Menu Comptabilité : OD & Etats / Audit CG.
- Prérequis : avoir procédé au lettrage des comptes concernés

| <b>3</b>                                                                               | Balance Agée                                         |
|----------------------------------------------------------------------------------------|------------------------------------------------------|
| 🗢 Syndic                                                                               | Gérance                                              |
| Périmètre                                                                              |                                                      |
| Copropriété                                                                            | Responsable                                          |
| Liste de copropriétés                                                                  | Groupe immeuble                                      |
| • Dettes                                                                               | C) Créances                                          |
| Détail par copropriétés                                                                | Analyse Creances     Détail par copropriétaires      |
| Code activité                                                                          | Autres critères                                      |
| Liste fournisseurs                                                                     | Echue A échoir<br>Calcul en date du 02/01/2019 30 30 |
| Limitation classe                                                                      | 60 60                                                |
|                                                                                        |                                                      |
| Edition                                                                                | E dition Counted Descent                             |
| Document _Bala_Agee                                                                    | imprimer \\\\\\\\\\\\\\\\\\\\\\\\\\\\\\\\\\\\        |
| Le calcul de cette balance implique que le<br>lettrage des tiers concernés soit à jour | Archiver le traitement en PDF                        |
|                                                                                        |                                                      |

- Le calcul est possible sur l'intégralité du portefeuille Syndic ou Gérance ou pour un sous-ensemble (liste, groupe ou par gestionnaire)
- Le résultat obtenu peut être détaillé par fournisseur pour les dettes ou par copropriétaire/locataire pour les créances. Il suffit de cocher la case concernée.
- L'analyse de la dette peut être limitée à un code activité, une liste de fournisseurs ou à une classe comptable.
- La date de calcul (par défaut à la date du jour) et les intervalles sont modifiables. Cette même date de calcul est le point de départ (le point 0) du calcul des intervalles *Exemple : la colonne « A moins de 30 jours » signifie : à moins de 30 jours de la date de calcul.*
- 4 paramètres permettent d'afficher des valeurs par défaut :

| Туре       | Code    | Valeur | Commentaire                              |
|------------|---------|--------|------------------------------------------|
| abCbala0n4 | echoir1 | 30     | Paramètre pour le nombre jours d'échoir1 |
| abCbala0n4 | echoir2 | 60     | Paramètre pour le nombre jours d'échoir2 |
| abCbala0n4 | echu1   | 30     | Paramètre pour le nombre jour d'échu1    |
| abCbala0n4 | echu2   | 60     | Paramètre pour le nombre jour d'échu2    |

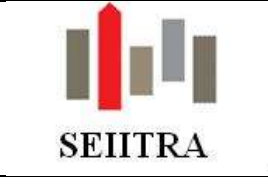

## 1.1.2 EXEMPLES D'EDITION

| Luar he                                                                                                    |                   | Balance                 | Agée au 23/11/2<br>Dettes | 2018                                                                                                    |                       | E                      | ster ()))<br>ser ()))) |
|----------------------------------------------------------------------------------------------------|-------------------|-------------------------|---------------------------|----------------------------------------------------------------------------------------------------|-----------------------|------------------------|------------------------|
| election : Liste                                                                                                    |                   | Tee p                   | a online Alphabetique     |                                                                                                    |                       |                        | Détail :NOF            |
|                                                                                                    |                   |                         | Dettes échusa             |                                                                                                    |                       | Dettes à échoir        | 2                      |
| Fournesseurs                                                                                                    | Dettes<br>totales | A moisis se<br>10 jaune | A moins de<br>ED jours    | A plus de<br>IID jours                                                                                          | A monaide<br>30 jours | A moine de<br>80 jours | A plus de<br>80 jours  |
| 1639.1                                                                                                    | 24 956.30         | 10 000.00               | 0.00                      | 14 106.30                                                                                                    | 0.00                  | 0,00                   | 0,00                   |
| 4000                                                                                                    | 1 296 263.71      | 2 678.02                | 0.00                      | 1 275 866,50                                                                                                    | 0.00                  | 17 899,19              | 0.00                   |
| 4001.0                                                                                                    | 19.551.87         | 0.00                    | 0.00                      | 19 551.67                                                                                                    | 0.00                  | 0.00                   | 0,00                   |
| REF.                                                                                                    | 2 175.06          | 0.00                    | 0.00                      | 2 775,06                                                                                                    | 0.00                  | 0,00                   | 0.00                   |
| 100                                                                                                    | 14710,00          | 0.00                    | 0.00                      | 14718.60                                                                                                    | 0.00                  | 0.00                   | 0.00                   |
| 9099 -<br>VENT                                                                                                    | 3 798,12          | 0.00                    | 0.00                      | 3 786 12                                                                                                    | 0.00                  | 0.00                   | 0.00                   |
| 3047 -                                                                                                    | 1.881.50          | 0.00                    | 0.00                      | 1-501,50                                                                                                    | 0.00                  | 0,00                   | 0,00                   |
| 96.10                                                                                                    | 1 225.20          | 00.00                   | 0.00                      | 9 225.20                                                                                                    | 0.00                  | 0.00                   | 0.00                   |
| Address of the second second s |                   |                         |                           | the second second second second second second second second second second second second second second second se | -                     |                        |                        |

#### • Analyse de la dette par copropriété sans détail :

### $\circ$ $\;$ Analyse de la dette par propriétaire avec détail par fournisseur :

| Odjection Liste         |                   | Trié p                 | ar ordre Alphabéhou   | e                     |                         |                      | Detail: OUI           |
|-------------------------|-------------------|------------------------|-----------------------|-----------------------|-------------------------|----------------------|-----------------------|
|                         |                   |                        | Dottas échulos        |                       |                         | Dettes à échoir      |                       |
| Pourrisseurs            | Dettas<br>totales | A moins de<br>30 jours | A ream de<br>80 jaars | A plus de<br>60 joure | A recits de<br>30 jours | A more de<br>do para | A plus de<br>ED jours |
| Propraitany 0000        |                   |                        |                       |                       |                         |                      |                       |
| Fourmenter 01000        | 600.00            | 0.00                   | 0.00                  | 805.00                | 0.00                    | 0.00                 | 0.00                  |
| Fourthease DRODA #      | 75.00             | 0.00                   | 0.00                  | 75.00                 | 0,00                    | 0.00                 | 0.00                  |
| Talat Propriétaire 2000 | 079.00            | 8.00                   | 0.00                  | 875.00                | 0.00                    | 0.00                 | 0.00                  |
| Proprietaire divisi     |                   |                        |                       |                       |                         |                      |                       |
| Fearment 00007          | 391.00            | 0.00                   | 0,00                  | 351,00                | 0,00                    | 0,00                 | 0.00                  |
| Pourmaneur 04000        | 301.00            | 0,00                   | 0.00                  | 302.000               | 0,00                    | 0.00                 | 0.00                  |
| Promiser (8011          | 26.00             | 0.00                   | 0.00                  | 26.00                 | 0,00                    | 0.00                 | 0.00                  |
| Taras Proprietaire 8048 | 677.50            | 0.00                   | 1,00                  | 677.00                | 0.00                    | 0.00                 | 0.00                  |

#### • Analyse des créances par copropriété sans détail :

| Quality         |            |                     | Balance               | Agée au 23/116<br>Créances | 2918                  |                          | E                     | dnë le 25/11/2014<br>per prigel |
|-----------------|------------|---------------------|-----------------------|----------------------------|-----------------------|--------------------------|-----------------------|---------------------------------|
| Selection Liste |            |                     | Truit pr              | er orstite Alphaloitikou   |                       |                          |                       | Debut : NON                     |
| -               |            | - Concernence       |                       | Déances échies             | A MARKIN S            | Conservation and an an   | Diances à éches       | CONTRACT.                       |
| Cape            | gerelaker. | Criumore<br>totales | A more de<br>36 jours | A monsi de<br>60 jours     | A plue de<br>60 jours | A regima del<br>30 jours | A mono de<br>E0 jours | A plue de<br>60 jours           |
| 0028 11         | 28         | 1 250,00            | 0,00                  | 0.00                       | 1 250.00              | 0,00                     | 0,00                  | 0,00                            |
| 1802 61         |            | 2 637,83            | 5,00                  | D,00                       | 2 637,83              | 0,00                     | 6,00                  | 0,00                            |
| 1900 E1         | 1          | 2 244,38            | 0.00                  | 0.00                       | 2 244,38              | 0,00                     | 0.00                  | 0,00                            |
| 1978 E          |            | 14 577,30           | 0,00                  | 0.00                       | 14 577,00             | 0,00                     | 0,00                  | 0,00                            |
| HORIS           |            | 32 940,29           | 0,00                  | 0,00                       | 32 940,29             | 0,00                     | 0.00                  | 0,00                            |
| 10001.0         | 1          | T 000 40            | 5,001                 | D,002                      | 7 100 42              | 0.00                     | 0,001                 | 0.00                            |

### o Analyse des créances par propriétaire avec détail par locataire :

| Qualité                                                                                                    |                          | Balance                | Agée au 23/11/3<br>Créances | 2018                  |                        | 5                      | dhé le 25/11/2014<br>par priga |
|----------------------------------------------------------------------------------------------------|--------------------------|------------------------|-----------------------------|-----------------------|------------------------|------------------------|--------------------------------|
| Sélection : Liste                                                                                               |                          | THÉ p                  | ar ontre Alphatiètiqu       | e                     |                        |                        | Détail : OU                    |
|                                                                                                    | The second second second | Same 9                 | Créances éshues             | ACCESSION 1           |                        | Creanues à échoir      | Concession .                   |
| Lacataires                                                                                                    | Créances<br>totales      | A moins de<br>30 jours | A moins de<br>60 jours      | A plus de<br>60 jours | A moins de<br>30 jours | A moins de<br>60 jours | A plus de<br>60 jours          |
| Proprietains 9925                                                                                               |                          |                        |                             |                       |                        |                        |                                |
| LE GALL                                                                                                    | 18,80                    | :0,00                  | 0,00                        | 18,80                 | 0,00                   | 0,00                   | D,00                           |
| Cocatality incoming suite à regime                                                                              | 1.667,67                 | 0,00                   | 0,00                        | 1 887,67              | 0.00                   | 0,00                   | 0,00                           |
| the second second second second second second second second second second second second second second second se | 300,00                   | 0,00                   | 0,00                        | 300,00                | 0.00                   | 0,00                   | 0.00                           |
|                                                                                                    | 1 085,00                 | 0,00                   | 0,00                        | 1 085,00              | 0.00                   | 0.00                   | 0.00                           |
| i                                                                                                    | 96,00                    | 0,00                   | 0,00                        | 96,00                 | 0.00                   | 0,00                   | 0.00                           |
| Total Proproitaire 0008                                                                                         | 3.567,67                 | 0,00                   | 0.00                        | 5 367,67              | 0.00                   | 0.00                   | 0.00                           |

- Les données incohérentes sont signalées par des # et apparaissent en rouge : les cas recensés sont expliqués en bas de chaque page :
  - 1 Reprise : Absence d'analytique comptable sur une écriture de reprise.

2 - #Ecart# : Des crédits non lettrés sont associés à ce compte. Relancer le lettrage des encaissements.

3 - CPTA ou BAIL inconnu : l'analytique comptable ne correspond à aucune fiche copropriétaire ou locataire.

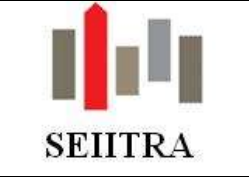

### 1.1.3 MODES DE CALCUL

Précision : vous ne pourrez pas comparer ces résultats aux données fournies par la balance comptable, le principe de fonctionnement étant différent.
 En effet, la balance prend toutes les écritures jusqu'à une date alors que la balance âgée prend toutes les écritures lettrées jusqu'à une date.
 Exemple : une facture saisie le 10/01/2019 et réglée par prélèvement prévu le 20 janvier sera considérée comme payée car l'écriture du 10/01/2019 est lettrée, alors que sur la balance comptable, l'écriture de règlement ne sera pas présente, d'où une différence de résultat.

#### 1.1.3.1 EN SYNDIC

#### 1.1.3.1.1 <u>CREANCES</u>

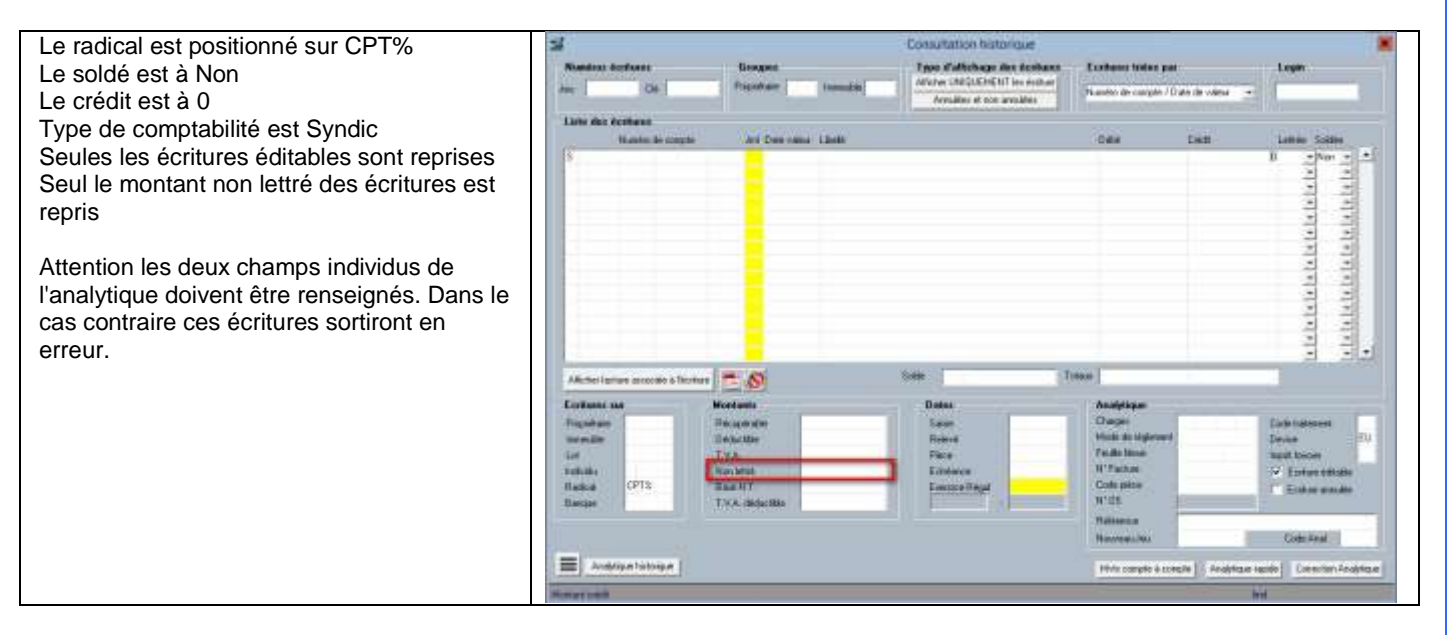

#### 1.1.3.1.2 <u>DETTES</u>

| Le radical est positionné sur FOUP<br>Le soldé est à Non<br>Le crédit est à 0                                                                                                    | Si Rominer derform                                        | Brogen<br>Proteine   Jamelie                                                                                | Consultation Nictorique<br>Terro Califichage des destinans<br>Astrono (UNICISENT in Jacobus<br>Jacobies et eos ausdats | E colleger lader pr                                                                                                    | Dae de valeur 👘 👘 | Loge                                                                            |
|----------------------------------------------------------------------------------------------------|-----------------------------------------------------------|----------------------------------------------------------------------------------------------------|----------------------------------------------------------------------------------------------------|----------------------------------------------------------------------------------------------------|-------------------|---------------------------------------------------------------------------------|
| Type de comptabilité est Syndic                                                                                                    | Ramite de comple                                          | day Date value 1 date                                                                                       |                                                                                                    | Debit 7                                                                                                    | Test .            | Letter Later                                                                    |
| Seules les écritures éditables sont reprises<br>Seul le montant non lettré des écritures est<br>repris.<br>Attention les deux champs individus de<br>l'analytique doivent être renseignés |                                                           |                                                                                                    |                                                                                                    |                                                                                                    |                   |                                                                                 |
|                                                                                                    |                                                           |                                                                                                    | Los De                                                                                                    |                                                                                                    | _                 | 그 크고                                                                            |
|                                                                                                    | Martin tacture calcook a filler                           |                                                                                                    |                                                                                                    |                                                                                                    |                   |                                                                                 |
|                                                                                                    | Trupting at<br>Investige<br>Josephic Robert<br>Based PSUP | Noceets<br>Decemb<br>Decemb<br>Tics<br>Tics<br>United<br>Tics<br>United<br>Tics<br>United<br>Tics<br>United | Dates<br>Law Releas<br>Releas<br>Editores<br>Comme Rigat                                                               | Analytique<br>Diarges<br>Made De regenerat<br>Faulte Ideas<br>IV Facture<br>Exchipation<br>IV 125<br>Reference<br>Recrement/Inc. | PAS               | Ende tradement<br>Dermen EU<br>Welt Namen Bilden<br>Entrese menden<br>Order-And |

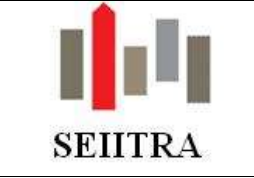

1.1.3.2 EN GERANCE

#### 1.1.3.2.1 <u>CREANCES</u>

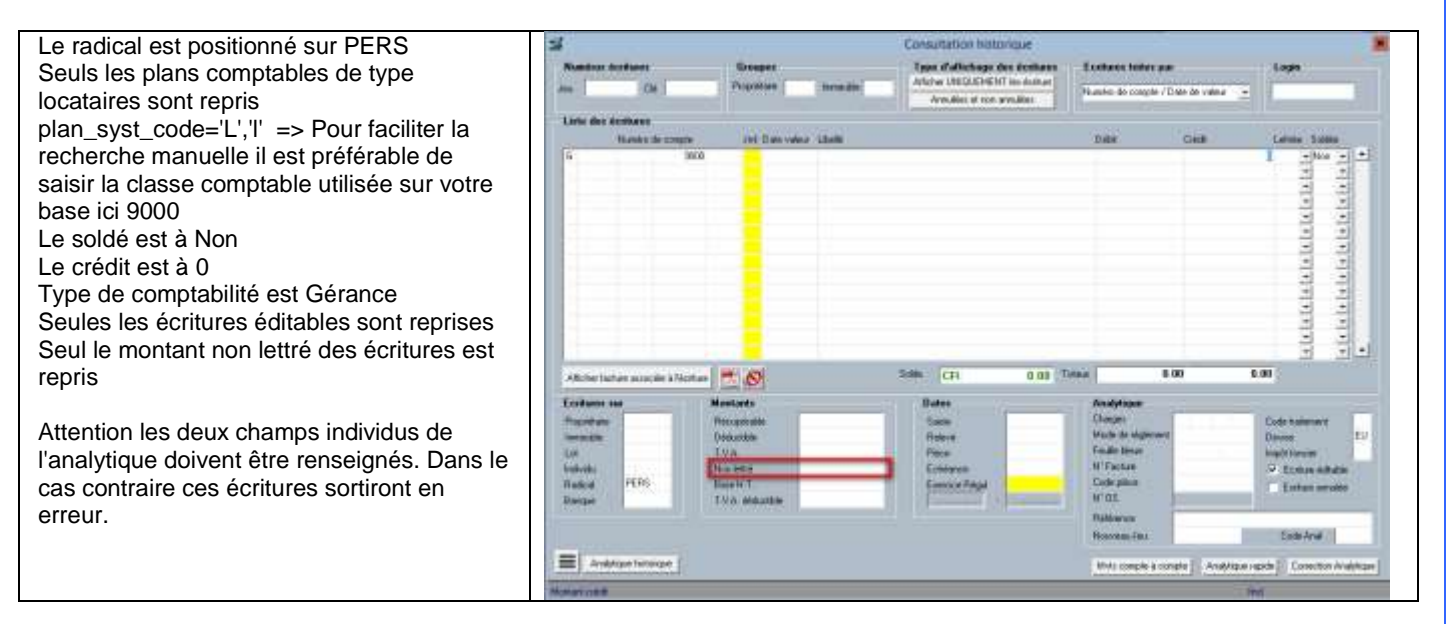

### 1.1.3.2.2 <u>DETTES</u>

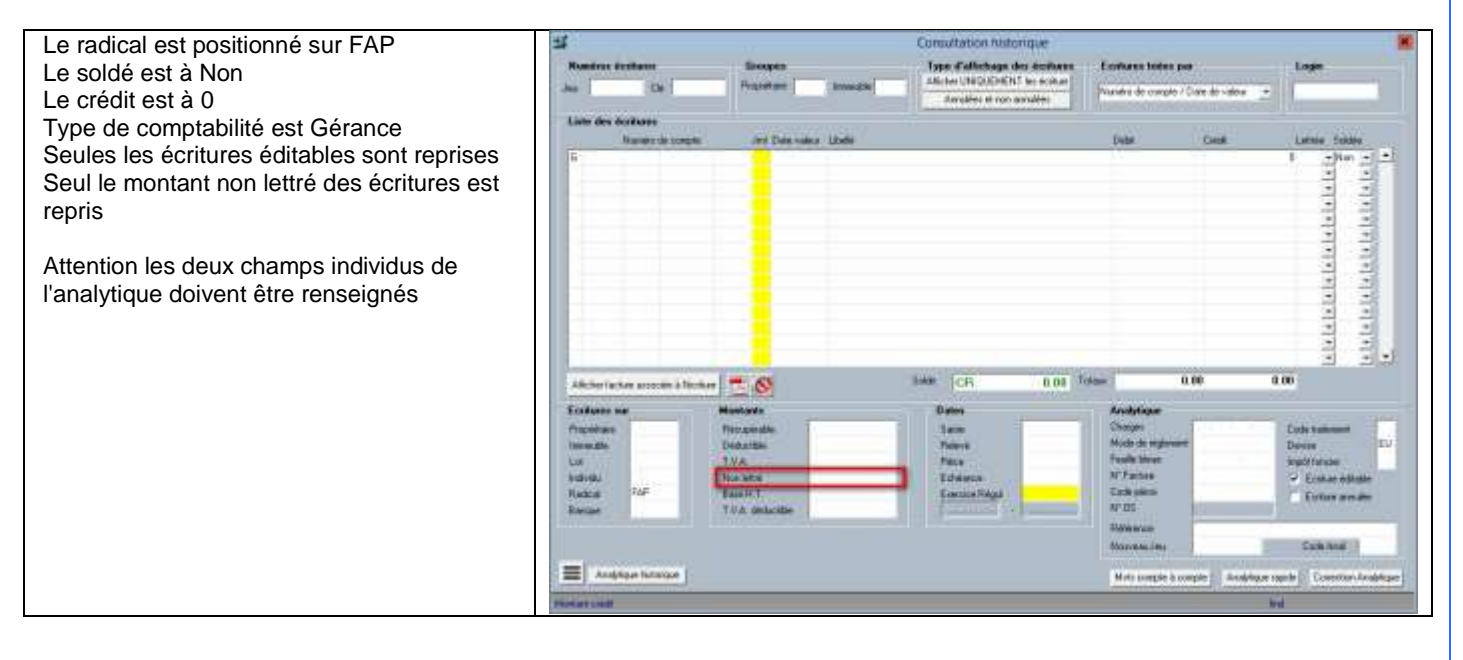

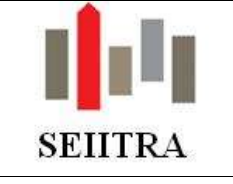

## 2 GERANCE

## 2.1 EGESTION DES EQUIPEMENTS/ ATTESTATIONS

L'une des missions de la gestion locative consiste à s'assurer que les logements sont assurés par leur occupant et que les équipements sont entretenus et qu'ils ne présentent pas de risque particulier. Le principal cas est l'attestation chaudière, mais il peut y en avoir une multitude : VMC, ramonage, purge des radiateurs...

Ce nouveau module permet d'enregistrer simplement les différentes attestations requises sur un logement et de relancer les personnes concernées lorsque celles-ci arrivent à échéance.

### 2.1.1 PARAMETRAGE

| Entité | Туре       | Code       | Valeur client | Libellé                                                                                        |
|--------|------------|------------|---------------|------------------------------------------------------------------------------------------------|
| VDEF   | abZcomp0n1 | compCode1  | CHAUD         | Code 1 mis par défaut dans le lanceur calcul des relances équipement                           |
|        |            | compCode2  |               |                                                                                                |
|        |            | compCode3  |               |                                                                                                |
|        |            | compCode4  |               |                                                                                                |
|        |            | docu_vali  | _RelcEqui     | maquette par défaut dans le lanceur Validation Edition relance<br>Equipement                   |
|        |            | nbJourDeb  | 7             | nombre de jour début de période pour la sélection des équipements à relancer                   |
|        |            | nbJourFin  | 7             | nombre de jour fin de période pour la sélection des équipements à relancer                     |
| VDEF   | abZcomp0t2 | delai1     | 0             | nombre de jours avant d'effectuer une relance de niveau 2                                      |
|        |            | delai2     | 7             | nombre de jours avant d'effectuer une relance de niveau 3                                      |
|        |            | delai3     | 7             | nombre de jours avant d'effectuer une relance de niveau 4                                      |
|        |            | delai4     | 15            | nombre de jours avant d'effectuer une relance de niveau 5                                      |
|        |            | listeCompo | ,LOT,PRO,LOC, | Liste des codes responsabilité à sélectionner sur le calcul des relances<br>équipement         |
|        |            | listniv    | 0,1,2,3,4,5   | liste des niveaux de relance pour les équipements                                              |
|        | abZcptt0mz | profil     | 2             | code profil salarié autorisé en création modification dans le zoom sur<br>les codes Composants |
|        | abZrcec0t1 | niv_rcmd   |               | Niveau à partir duquel on génère un recommandé pour les relances<br>équipement                 |
|        | abZcomp0n1 | equip      | N             | Activation des attestations équipements                                                        |

## 2.1.2 FONCTIONNEMENT

#### Important :

Si jamais vous décidez de saisir vos attestations chaudières sur l'écran COMPO, vous devrez impérativement arrêter de saisir ces élements sur l'onglet contrat de la fiche du locataire. Le paragraphe 2.1.2.2.6 traite de ce cas.

#### 2.1.2.1 SAISIE

L'accès aux équipements s'effectue de 2 façons :

**Bouton** composant situé sur les fiches locataire, propriétaire, groupe de lots gérance ...

Composants

Mot clé :

COMPO

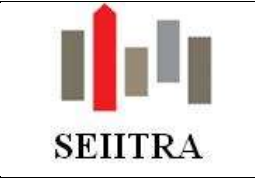

L'écran se présente désormais comme cela:

|                                                                       | Type Libe  | 16                                                | Mise en service | Renouvellement                                                    | Niveou relance                    | Date relance | Etal |                       |
|-----------------------------------------------------------------------|------------|---------------------------------------------------|-----------------|-------------------------------------------------------------------|-----------------------------------|--------------|------|-----------------------|
|                                                                       | CHAUD CHAU | HERE -                                            |                 | 25/01/2019                                                        | 0                                 | 21/01/2019   | Adil | <br>4                 |
| ourrisseur<br><sup>1</sup> Police<br>lesponsabilité (Lot<br>vers<br>a | Erote [0   | 00 Gourser prop<br>Desnière visite<br>Date de ter |                 | Copropriétaire<br>Groupement SY<br>Responsable SY<br>Propriétaire | 0000433<br>000005 [01001<br>TEST4 | 2            |      | -<br>-<br>-<br>-<br>- |
| unier constat EDL                                                     |            | -                                                 |                 | Groupement GE<br>Responsable GE                                   |                                   |              |      |                       |

Il contient :

- ✓ L'immeuble et le lot
- ✓ Le type d'équipement. Ce dictionnaire, qui ne contenait jusque-là que le DAAF, est désormais ouvert et peut être complété (sous réserve du paramètre type : *abZcptt0mz* // *code : profil*).
- ✓ La date de renouvellement. C'est sur cette date que se basera le traitement pour savoir si une relance doit être effectuée ou pas
- ✓ Le **niveau de relance** de l'équipement. Il peut y avoir jusqu'à 5 niveaux de relance (cf param *listniv*)
- ✓ La date de la dernière relance
- L'état. Cette information permet de savoir si l'équipement est toujours actif ou pas et s'il doit être traité par le traitement de relance.
- ✓ Le N° de la police d'assurance
- La responsabilité. Ce champ permet d'indiquer si le contrat a été pris par le locataire, par le propriétaire (pour le compte du locataire), par l'agence ou s'il est valable pour le lot. Il conditionne donc le « comportement » de l'équipement :

| Individu     | Ged                      | Suivi de l'équipement                                        |
|--------------|--------------------------|--------------------------------------------------------------|
| Propriétaire | Courrier au propriétaire | Equipement passe d'un locataire à un autre                   |
| Locataire    | Courrier au locataire    | Equipement se clôture (état "Clos") à la sortie du locataire |
| Lot          | Courrier au locataire    | Equipement passe d'un locataire à un autre                   |
| Agence       | Pas de courrier          | Equipement passe d'un locataire à un autre                   |

NB : les autres valeurs disponibles dans ce menu déroulant ne sont pas lues par le traitement.

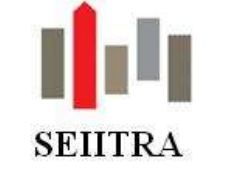

- ✓ La date de fin de l'équipement. Cette date sera mise à jour lors d'une sortie locataire par exemple pour un équipement de responsabilité Locataire.
- Un bouton en bas à gauche permet d'accéder à l'historique des relances effectuées sur l'équipement consulté.

Cet écran permet d'effectuer plusieurs actions :

- Avoir de la visibilité sur le niveau de relance d'un équipement.
- Effectuer des **recherches** sur des équipements en particulier. Il est par exemple possible d'effectuer des recherches sur les niveaux de relance et ainsi d'identifier tous les équipements positionnés à un niveau de relance déterminé.
- Extraire les données. Une extraction Excel permet d'extraire les différentes données affichées.
- Déclarer un nouvel équipement. Pour cela, il suffit de faire F7, de compléter les éléments et d'enregistrer.
- **Mettre à jour la date de renouvellement**. Lorsque vous réceptionnerez la nouvelle attestation, vous devrez mettre à la nouvelle date de renouvellement. Pour un équipement déjà relancé, la saisie d'une date de renouvellement supérieure à la date du jour fait automatiquement passer le niveau de relance à 0
- Déposer l'attestation reçue dans la GED associée à la ligne.

#### 2.1.2.2 RELANCE AUTOMATIQUE

Une fois les équipements déclarés, un traitement permet de gérer automatiquement les relances des différentes personnes impliquées en cas de dépassement de la date de renouvellement. Ce module est accessible depuis les menus suivants :

| serance                                                                                                    | $\times$ |
|----------------------------------------------------------------------------------------------------|----------|
| 🖃 Gestion Technique                                                                                                    |          |
| 🖃 Gestion des attestations>                                                                                                    |          |
|                                                                                                    |          |
|                                                                                                    |          |
|                                                                                                    |          |
|                                                                                                    |          |
|                                                                                                    |          |
| Gerance                                                                                                    |          |
| Gerance                                                                                                    |          |
| Gerance                                                                                                    |          |
| Gerance           1         Saisie des attestations           2         Calcul Relance attest.*                                                                                                    |          |
| Gerance     Saisie des attestations     Calcul Relance attest.*     3 ->Contrôle des résultats                                                                                                    |          |
| Gerance           Saisie des attestations           2 Calcul Relance attest.*           3 ->Contrôle des résultats           4 Historique relance                                                                                |          |
| Gerance           1         Saisie des attestations           2         Calcul Relance attest.*           3         ->Contrôle des résultats           4         Historique relance           5         Purge/Annulation relance |          |

#### 2.1.2.2.1 <u>PRINCIPE</u>

Dès lors que la date de renouvellement est dépassée, ce traitement considère que le locataire (ou le propriétaire selon les cas) doit être relancé. Si l'équipement avait déjà été relancé et que le délai inter-relance est dépassé (voir paramètres abZcomp0t2 codes delaiX où X correspond au niveau de relance dans lequel se trouve l'équipement) il passera au niveau supérieur.

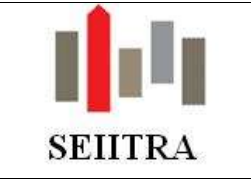

Il est possible de paramétrer jusqu'à 5 niveaux de relances :

- 0 ou vide ==> normal
- 1 ==> 1° relance simple
- 2 ==> 2° relance
- 3 ==> 3° relance
- 4 ==> 4° relance
- 5 ==> 5° relance

Ce schéma de progression est contenu dans un paramètre et peut donc être modifié aisément.

En revanche, la redescente s'effectue toujours directement vers le niveau 0.

### 2.1.2.2.2 <u>CALCUL</u>

La première étape consiste à lancer le traitement de calcul des relances. L'écran se présente comme cela :

|                                                                                                    | Sélection par liste               | Sélection par groupe                                                                                                    |
|----------------------------------------------------------------------------------------------------|-----------------------------------|----------------------------------------------------------------------------------------------------|
| Immeuble                                                                                                    | Immeuble                          | Immeuble                                                                                                    |
| Localaire                                                                                                    | Localate                          | Localare                                                                                                    |
| Propriétaire                                                                                                    | Propriétaire                      | Propriétare                                                                                                    |
| Responsable                                                                                                    | Types de baux                     | 1987-1994 ( <b>1</b>                                                                                                    |
|                                                                                                    |                                   |                                                                                                    |
| Autres csitères de sélecti                                                                                      | on                                |                                                                                                    |
| Date de renouvellemen                                                                                           | nt comprise entre le 14/01/2019 e | tie 28/01/2019                                                                                                    |
| Turne chim imemory 1                                                                                            | CHAUD Ture data                   | namere 2                                                                                                    |
| ( ) be a contraction (                                                                                          | The costs                         | Contract of the second second s |
| The second second second second second second second second second second second second second second second se |                                   |                                                                                                    |
| Type d'équipement 3                                                                                             | Type d'équi                       | beneve .                                                                                                    |
| Type d'équipement 3                                                                                             | Type d'équa                       | penses 4                                                                                                    |
| Type d'équipement 3                                                                                             | encuvellement non renseignée      |                                                                                                    |
| Type d'équipement 3                                                                                             | Type d'équi                       |                                                                                                    |
| Type d'équipement 3                                                                                             | Type d'équi                       | penters 4                                                                                                    |
| Type d'équipement 3                                                                                             | Type d'équi                       | periodi 4                                                                                                    |
| Type d'équipement 3                                                                                             | Type d'équi                       | printer 4                                                                                                    |
| Type d'équipement 3                                                                                             | Type d'équi                       | sualization du résultat du tratement                                                                                                    |
| Type d'équipement 3                                                                                             | Type d'équi                       | suelosion du résultet du tratement)                                                                                                    |

Plusieurs sélections sont possibles :

- Unitaire
- Liste
- Groupe
- Responsable
- Types de baux

Dans le cadre « Autres critères de sélection » se trouvent :

- Des **dates de renouvellement**. Les équipements pour lesquels la date de renouvellement est comprise entre ces deux dates seront sélectionnés. Par défaut, les dates butoirs de cette période sont fixées à 7 jours avant la date du jour et 7 jours après la date du jour. Ces dates peuvent être modifiées grâce aux paramètres *nbjourdeb* et *nbjourfin*.
- Des types d'équipement. La sélection des équipements à traiter se limite aux types d'équipement inscrits dans cet écran. Il est possible ici de sélectionner jusqu'à 4 types d'équipement à relancer (paramètres : compCode1,2,3,4). Si jamais vous souhaitez lancer le traitement sur tous vos équipements, vous devez mettre à nul les 4 zones.

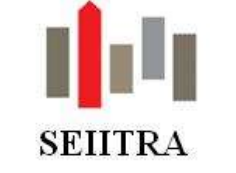

- Une **case à cocher** « Avec date de renouvellement non renseignée ». Lorsque cette case est cochée, les équipements sans date de renouvellement seront traités au même titre que les autres.

<u>NB</u>: seuls les équipements pour lesquels la responsabilité est contenue dans le paramètre *listeCompo* seront sélectionnés. Par défaut, les équipements de type agence ne le sont pas. Pour gu'un équipement soit sélectionné, il faut donc :

- Que la date de renouvellement soit comprise dans l'intervalle du lanceur
- Que l'équipement fasse partie de ceux indiqués dans le lanceur
- Que l'équipement soit actif
- Qu'il soit associé à une responsabilité contenue dans le paramètre listeCompo

Concernant les responsabilités

- Dans le cas d'une responsabilité Locataire, il devra y avoir un locataire présent.
- Dans le cas d'une responsabilité Lot, si le logement est vacant au moment de la relance, le courrier sera adressé au propriétaire

### 2.1.2.2.3 <u>CONTROLE</u>

Une fois le traitement de calcul lancé, les équipements correspondants aux critères cités plus haut viendront alimenter la table de contrôle :

| 式 ->Contrá       | ile des   | résultats |                |           |      |            |       |        |          |       |              | × |
|------------------|-----------|-----------|----------------|-----------|------|------------|-------|--------|----------|-------|--------------|---|
| Immeuble         | Lot       | Locatair  | e Nom          |           | Res  | ponsable   | Equip | ement  | Niv      | eau   | Date relance |   |
|                  |           |           |                |           |      |            |       |        | Avant    | Après |              | - |
| 6 9              |           | 10012     | TEST4          |           |      |            | 1     | CHAUD  | 0        | 1     | 21/01/2019   | 4 |
|                  |           |           |                |           |      |            |       |        |          |       |              |   |
|                  |           |           |                |           |      |            |       |        |          |       |              |   |
|                  |           |           |                |           |      |            |       |        |          |       |              |   |
| <mark></mark>  _ |           |           |                |           |      | <u> </u>   |       |        | <u> </u> |       |              |   |
| <b></b>  -       |           |           |                |           |      |            |       |        | <u> </u> |       |              |   |
|                  |           |           |                |           |      |            |       | _      | <u> </u> |       |              |   |
| <mark></mark>  - |           |           |                |           |      |            |       |        | <u> </u> |       |              |   |
| <b></b> _        |           |           |                |           |      |            | ⊢     |        |          |       |              |   |
| <b></b>  -       |           |           |                |           |      |            |       |        | <u> </u> |       |              |   |
| <mark></mark>    |           |           |                |           |      |            |       |        |          |       |              |   |
| <b></b>  -       |           |           |                |           |      |            |       |        |          |       |              | · |
|                  |           |           |                |           |      |            |       |        |          |       |              |   |
|                  |           |           |                |           |      |            |       |        |          |       |              |   |
|                  |           |           |                |           |      |            |       |        |          |       |              |   |
|                  |           |           |                |           |      |            |       |        |          |       |              |   |
|                  |           |           |                |           |      |            |       |        |          |       |              |   |
|                  |           |           |                |           |      |            |       |        |          |       |              |   |
|                  |           |           |                |           |      |            |       |        |          |       |              | - |
| Propriétoiro     | 400       |           |                |           |      |            |       |        |          |       |              |   |
| - ioprietaire    | 439       | _         | Responsabilité | Locataire | -    |            |       |        |          |       |              |   |
| Fournisseu       | ۲ <b></b> |           |                |           | _    |            |       |        |          |       |              |   |
|                  |           |           |                |           |      |            |       |        |          |       |              |   |
|                  |           |           |                |           |      |            |       |        |          |       | -            |   |
|                  |           |           |                | record 1  | of 1 | records fo | und j | update | stored   |       |              |   |

Cet écran permet de :

- **Visualiser** les éléments sélectionnés et notamment le niveau de relance que portera l'équipement après la validation
- Supprimer des éléments sélectionnés à tord en faisant F8
- Modifier le niveau de relance
- Extraire les données grâce à un F15 Excel et Crystal

Version 9.5.0

Page 10 sur 22

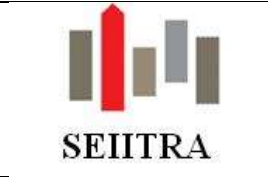

### 2.1.2.2.4 VALIDATION ET EDITION

Cette dernière étape va permettre d'affecter à l'équipement son nouveau code état et également « d'éditer » les courriers.

| dation / édition              |                              |                               |
|-------------------------------|------------------------------|-------------------------------|
| Sélection unitaire            | Sélection par liste          | Sélection par groupe          |
| Immeuble                      | Immeuble                     | Immeuble                      |
| Locataire                     | Locataire                    | Locataire                     |
| Propriétaire                  | Propriétaire                 | Propriétaire                  |
| Responsable                   | Types de baux                |                               |
| Autres critères de sélection- |                              | Edition Crystal               |
| Niveru de relance             | L Date de relance 21/01/2010 | E Réédition                   |
|                               |                              | Maquette RelcEqui             |
| Equipement 1 CHAUD            | Equipement 2                 |                               |
| Equipement 3                  | Equipement 4                 |                               |
|                               |                              | Archiver le traitement en PDF |
|                               |                              |                               |
|                               |                              |                               |
|                               |                              |                               |
|                               |                              |                               |
|                               |                              |                               |
|                               |                              | (                             |
|                               |                              |                               |
|                               |                              |                               |

L'écran de validation présente les mêmes critères de sélection que l'écran de calcul :

- Unitaire
- Liste
- Groupe
- Responsable
- Types de baux

Il est également possible de limiter sa validation à :

- Certains niveaux de relance. Par défaut, tous les niveaux sont traités
- **Certains équipements**. Seuls ceux présents dans cet écran son validés. Si tous les champs équipements sont nuls, la validation sera faite sur tous les équipements, peu importe leur nature.

**NB** : la date de relance indiquée dans ce lanceur (= date du jour), doit correspondre à celle indiquée sur l'écran de contrôle.

Ce traitement :

- Met à jour le niveau de relance et la date de dernière relance sur l'équipement concerné
- Historise les relances
- Edite ou réédite les courriers de relance

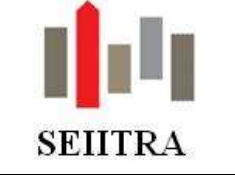

Remarques sur les éditions :

Il est possible de déterminer un niveau de relance sur lequel un recommandé sera édité (param :niv\_rcmd).
 Lorsque ce niveau est atteint, un recommandé est automatiquement créé dans la table des recommandés :

| 2<br>2 | 🗸 Acces par traitement       |                       |                  |             |             |             |                  | × |
|--------|------------------------------|-----------------------|------------------|-------------|-------------|-------------|------------------|---|
|        | - Clé traitement             |                       | - Béférences     |             |             | – Date –––– |                  |   |
|        | Module Code Date Numéro      | Poste Frais Type Nbre | Libellé 1        | Libellé 2   | Purge Frais | Edition     | Dépôt MAJ, frais |   |
|        | Gérance 🔽 RA 21/01/2019 1182 | RARL Lettre 🗾 1       | Recommandés 1182 | RA 21/01/19 | Non 👻 Oui 👻 |             |                  |   |
|        |                              |                       |                  |             |             |             |                  |   |

Une trame (abZrcec0t1.txt) permet d'adresser les demandes par mail:

| UNDP/ICM                                 | MUNETER CITY                                                                    | BL/ F-BK/0912                                            | clar on renvo                              | Concernant of the           |                    | LIELE                         | Line has seen as | _                   |
|------------------------------------------|---------------------------------------------------------------------------------|----------------------------------------------------------|--------------------------------------------|-----------------------------|--------------------|-------------------------------|------------------|---------------------|
| EST∉                                     | lest@seiba.com                                                                  |                                                          | A importer                                 | <ul> <li>Immedde</li> </ul> | e: 6 Local air     | <ul> <li>10012 TES</li> </ul> | TA               |                     |
|                                          | -                                                                               |                                                          |                                            |                             |                    |                               |                  | 74                  |
|                                          |                                                                                 |                                                          |                                            | *                           |                    |                               |                  |                     |
|                                          |                                                                                 |                                                          |                                            | -                           |                    |                               |                  |                     |
|                                          |                                                                                 |                                                          |                                            | -                           |                    |                               |                  | - E.                |
|                                          |                                                                                 |                                                          | -                                          | 1                           |                    |                               |                  | 24                  |
|                                          |                                                                                 |                                                          | _                                          | -                           |                    |                               |                  | _ 훕 -               |
|                                          |                                                                                 |                                                          | -                                          | -                           |                    |                               |                  | - 51                |
|                                          |                                                                                 |                                                          | -                                          | ÷                           |                    |                               |                  | -                   |
|                                          |                                                                                 |                                                          | -                                          | <u> </u>                    |                    |                               |                  | -                   |
|                                          |                                                                                 |                                                          | -                                          | <u>a</u>                    |                    |                               |                  | - 21                |
|                                          |                                                                                 |                                                          |                                            | -                           |                    |                               |                  |                     |
|                                          |                                                                                 |                                                          |                                            | -                           |                    |                               |                  | -                   |
|                                          |                                                                                 |                                                          |                                            | -                           |                    |                               |                  | 憲                   |
| fection<br>Tous<br>Counter (1 & traiter) | Préparation de l'env<br>Choix de l'emetteur<br>Emetteur                         | ol<br>C Agence (<br>noreply@teitra                       | ≎Salané ∩S<br>com                          | aisie libre f               | AR                 | -                             | Gestion des pièc | es jointes<br>ne PJ |
| Fai                                      | Objet du message                                                                | Relance Attesta                                          | tion                                       |                             |                    |                               | Suppose          | e PJ                |
|                                          | Choise une trane                                                                | Trame attichee                                           | (* PDF Joint                               | C Averti                    |                    |                               |                  |                     |
| Lignes affichées                         | Forcer le mode d'en                                                             | voi: 17 PDF                                              |                                            |                             |                    |                               | Tester           |                     |
| hat du demiet envoi                      | Bonjaur #CTVI #INE<br>Nous vous informar<br>logement.<br>Veuillez trouver ci-jo | IPRE #INDINOM<br>s que nous sorim<br>int une lettre de n | L<br>es dans Tottenke<br>slance à ce sujet | de justificatil)            | ) d'entretien de v | volie                         |                  |                     |
| 1                                        | Nous yous invitons<br>situation dans les pl                                     | à nous tournir les<br>us brefs délais.                   | éléments nécess                            | ares à la régi              | larisation de volt | •                             | -                | -                   |

- Les documents sont archivés de la manière suivante:

• Courrier locataire (responsabilité valorisée à locataire ou lot) :

- ArchiveFusion\ab\abBbail\bail.direct\Demande\_attestation\RA\_[hitr\_no]\_[N° de l'individu destinataire].pdf
- Courrier propriétaire si responsabilité valorisée à propriétaire : ArchiveFusion\ab\ abBgest\ gest.direct\Demande\_attestation\RA\_[hitr\_no]\_[N° de l'individu destinataire].pdf

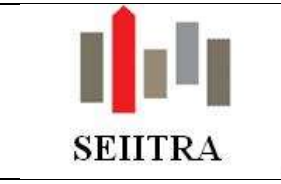

### 2.1.2.2.5 <u>PURGE/ANNULATION</u>

En cas d'erreur, un traitement de purge et d'annulation permet de revenir sur ce qui a été fait :

| Purge/Annulation relance |                                                       |                                                                                                    |
|--------------------------|-------------------------------------------------------|----------------------------------------------------------------------------------------------------|
| Annulation 💌             |                                                       |                                                                                                    |
| Sélection unitaire       | Sélection par liste                                   | Sélection par groupe                                                                                                    |
| Immeuble                 | Immeuble                                              | Immeuble                                                                                                    |
| Locataire                | Locataire                                             | Locataire                                                                                                    |
| Propriétaire             | Propriétaire                                          | Propriétaire                                                                                                    |
| Date de<br>Niveau c      | relance 21/01/2019 Types of the relance Tous Response | de baux finnen finnen fin |
|                          |                                                       |                                                                                                    |
| ,                        | record 1 of 1                                         | update not stored                                                                                                    |

### Deux possibilités :

- Si jamais vous souhaitez supprimer les enregistrements de la table de contrôle, le menu déroulant en haut à gauche doit être positionné à **Purge**
- Si vous souhaitez annuler des relances pour lesquelles vous avez déjà lancé la validation, vous devez positionner le menu déroulant à **Annulation**

### Attention :

Le traitement d'annulation ne supprime pas les courriers déposés dans les différentes GED

### 2.1.2.2.6 <u>HISTORIQUE</u>

Un écran d'historique permet d'accéder aux différentes relances effectuées sur les équipements. Il est accessible :

- soit depuis le menu Gestion technique/ Gestion des attestations/ Historique
- Soit depuis le locataire :

| <u> </u>     |                                                                                                    |                   |        |          |        |     |  |  |  |
|--------------|----------------------------------------------------------------------------------------------------|-------------------|--------|----------|--------|-----|--|--|--|
|              | 5 Gerance                                                                                                    | Thetra Wind       | ows -  | Qualité  | (LESIE | ) - |  |  |  |
| Comptabilité | Historique                                                                                                    | Evénementie       | Entrée | Sortie   | Tiers  | Par |  |  |  |
| <b>←</b> २ ⊗ | Appel<br>Révision<br>Régular<br>Relance                                                                                                    | n<br>isation<br>: | D      | -        | • •    | k   |  |  |  |
| Locatair     | Relance-Assu-caution Relance Equipement Instaine Relance Equipement Relance Equipement Relance Relance |                   |        |          |        |     |  |  |  |
| - Identit    | é 🎊 🏻                                                                                                    | 1337              |        | <u> </u> |        |     |  |  |  |
| Immeuble     | 0006                                                                                                    | 55 RUE            |        |          |        |     |  |  |  |
| Locataire    | 10012                                                                                                    | FEST4             |        | test     |        |     |  |  |  |
|              | [                                                                                                    | 55 RUE RENNE      | EQUIN  |          |        |     |  |  |  |
|              |                                                                                                    |                   |        |          |        |     |  |  |  |

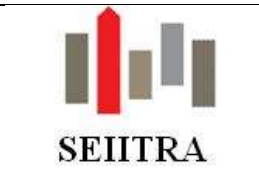

#### 2.1.2.2.7 CAS DE LA REPRISE DES CHAUDIERES PRESENTES SUR LES LOCATAIRES

Ce nouveau module, permettant d'effectuer des relances sur les attestations n'étant plus à jour, est basé sur les données présentes dans l'écran COMPO. Or, une partie des chaudières a sans doute été saisie sur la fiche du locataire dans l'onglet contrat. Tant que ces éléments seront présents sur la fiche locataire, le traitement des relances ne sélectionnera pas les chaudières.

Il est donc nécessaire de « faire passer » vos chaudières de la fiche locataire, vers l'écran COMPO.

Pour cela, un utilitaire a été mis au point.

#### ATTENTION :

Cet utilitaire ne fonctionne que dans le cas ou la fiche BAIL est complétée avec un N° de fournisseur (Param *zoom\_four*).

2.1.2.2.7.1 FONCTIONNEMENT

Cet utilitaire est accessible depuis le mot clé AEQUI ou depuis le menu Administration/ Utilitaires Divers.

| 🛣 Création des chaudières                                                                           | × |
|----------------------------------------------------------------------------------------------------|---|
|                                                                                                    |   |
|                                                                                                    |   |
|                                                                                                    |   |
| Ce traitement va générer les équipements chaudière à partir des informations présentes sur les baux |   |
|                                                                                                    |   |
| Responsabilité par défaut 🔽                                                                         |   |

ll va :

- reprendre les éléments présents sur la fiche BAIL dans l'onglet contrat (champs: police, fournisseur et date de fin de contrat) :

| Entretien Chaudière |                               |  |  |  |  |  |  |  |  |
|---------------------|-------------------------------|--|--|--|--|--|--|--|--|
| Police du contrat : | TYU79                         |  |  |  |  |  |  |  |  |
| Fournisseur :       | 3040 AB RENOV                 |  |  |  |  |  |  |  |  |
| Montant             | Date fin contrat : 31/01/2019 |  |  |  |  |  |  |  |  |

- alimenter la table COMPO en associant à l'équipement créé la responsabilité inscrite dans le lanceur (dans l'exemple : Lot) :

-

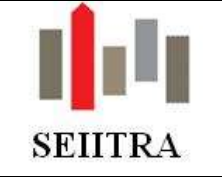

| Liste des c | ompo    | sants | 5     |           |                 | _              |                |              |          |          | × |
|-------------|---------|-------|-------|-----------|-----------------|----------------|----------------|--------------|----------|----------|---|
| Immeuble    | Lot     | No.   | Туре  | Libellé   | Mise en service | Renouvellement | Niveau relance | Date relance | Etat     |          |   |
| 0023        | 00001   | 1     | CHAUD | CHAUDIERE |                 | 31/01/2019     |                |              | Actif    |          |   |
|             |         |       |       |           |                 |                |                |              |          |          |   |
|             |         | _     |       |           |                 |                |                |              | <u> </u> | <u> </u> |   |
|             |         |       |       |           |                 |                |                |              |          |          |   |
|             |         |       |       |           |                 |                |                |              |          | •        |   |
|             |         |       |       |           |                 |                |                |              |          |          |   |
|             |         | _     |       |           |                 |                |                |              |          | <u> </u> |   |
|             |         |       |       |           |                 |                |                |              |          |          |   |
| ,           |         |       |       |           | 1               | · ·            |                | 1            | 1        |          |   |
|             |         |       |       |           |                 |                |                |              |          |          |   |
| Fournisse   | ur      | 0304  | 0 AB  | RENOV     |                 |                |                |              |          |          |   |
| N* Police   |         | TYU   | 79    |           |                 | Copropriétaire |                |              |          |          |   |
| Respons     | abilité | Lot   | •     | •         |                 | Groupement SY  |                |              |          |          |   |
|             | ,       |       | _     |           |                 | Responsable SY |                |              |          |          |   |

**Désactiver la saisie des attestations chaudières** depuis la fiche BAIL en faisant passer le paramètre *equip* à O :

| - Entretien Chaudière |            |                    |            |  |  |  |  |  |
|-----------------------|------------|--------------------|------------|--|--|--|--|--|
| Police du contrat :   | TYU79      |                    |            |  |  |  |  |  |
| Fournisseur :         | 3040 AB RE | NOV                |            |  |  |  |  |  |
| Montant               |            | Date fin contrat : | 31/01/2019 |  |  |  |  |  |

#### 2.1.2.2.8 CAS DES SORTIES LOCATAIRE

#### Sortie d'un locataire sur un équipement de type Locataire

Lorsqu'une attestation porte une responsabilité de type "Locataire", le fait de faire sortir le locataire (F9 sur l'écran de sortie locataire avec la date de sortie validée renseignée) met à jour la date fin de l'équipement.

L'état lié à l'équipement passe de Actif à Inactif:

- Soit lors du calcul de la relance des équipements
- Soit lors de la consultation de l'écran COMPO

En cas d'annulation, la date de fin sera remise à nul et l'équipement sera passé en actif.

### Sortie d'un locataire sur un équipement de type Lot

Dans ce cas, l'équipement est transféré au locataire suivant. Si jamais le logement est vacant entre les 2 locataires et qu'une relance est effectuée, le courrier est adressé au propriétaire

## 2.2 ADAPTATION DOCUMENT DE CAUTIONNEMENT

La loi ELAN a simplifié l'acte de cautionnement. Il n'est désormais plus nécessaire de recopier manuellement les informations portant sur l'étendue de l'engagement souscrit.

Page 15 sur 22

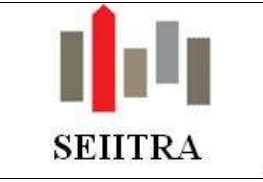

A ce titre,

- les maquettes Caut\_solid (Caution solidaire simple) et Caut\_coSTD (caution solidaire pour les colocations) ont été mises à jour.
- Deux nouvelles maquettes FNAIM ont été insérées (code: Caut\_soFNA (Caution solidaire simple) et Caut\_coFNA (caution solidaire pour les colocations)).

## 2.3 GESTION DU BAIL MOBILITE

## 2.3.1 CONTEXTE

• La loi ELAN introduit dans la loi de 89 un nouveau type de bail: le bail mobilité.

Il est conclu pour pour une durée minimale d'un mois et **maximale de dix mois**, **non renouvelable**. Si, au terme du contrat, les parties concluent un nouveau bail portant sur le même logement meublé ou si le locataire reste et est laissé en possession des lieux, il s'opère un nouveau bail soumis aux dispositions du titre l<sup>er</sup> BIS. Pour éviter le risque de voir proposer à un même locataire des baux mobilité successifs plutôt qu'un bail classique de plus longue durée, la loi Elan ne permet pas de signer plusieurs baux mobilité avec un même locataire. Une fois parvenu à son terme, si le locataire et le bailleur veulent signer un nouveau bail, c'est uniquement un bail classique qui peut être proposé au locataire.

• Seule exception : si le bail initial est inférieur à 10 mois. Dans cette hypothèse uniquement, le bailleur pourra proposer une fois par avenant de reporter la fin du bail dans la limite d'une durée totale maximale de 10 mois.

## 2.3.2 FONCTIONNEMENT

### 2 cas de figure se présentent donc :

### 2.3.2.1 CAS DU BAIL DE 10 MOIS

Dans le cas où le bail mobilité a été signé pour **une durée de 10 mois**, le bail ne doit pas être renouvelé. Un nouveau paramètre a donc été créé afin d'identifier ce type de bail particulier :

| 🗱 Parametres 🔊 |            |   |         |            |   |   |    |      |          |                 | ×             |  |
|----------------|------------|---|---------|------------|---|---|----|------|----------|-----------------|---------------|--|
| Entité         | Туре       | А | Version | n M        | С | Т | Na | ture | Code     | Valeur / défaut | Valeur Client |  |
| VDEF           | abOtrav0t1 | . | 9.4     | <u> </u> . |   |   |    |      | type_mob | НМОВ            | НМОВ          |  |
|                |            |   |         |            |   |   |    |      |          |                 |               |  |

Désormais, le traitement de calcul des renouvellements ne sélectionne plus les baux dont:

- le type de bail est contenu dans le nouveau paramètre
- la durée du bail est égale (ou supérieure) à 10 mois

#### 2.3.2.2 CAS DU BAIL INITIAL INFERIEUR A 10 MOIS

Version 9.5.0

Page 16 sur 22

Mis à jour, le 08/02/2019

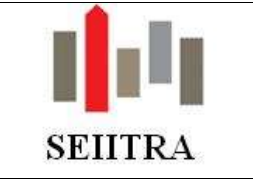

Dans ce cas, le traitement de calcul du renouvellement positionne automatiquement (lorsque le type de bail du locataire correspond au bail contenu dans le nouveau paramètre) la date de fin du 2° bail à 10 mois après la date de début du 1° bail.

Exemple: bail initial 01/08 au 31/12 (= 5 mois), le nouveau bail peut être renouvelé pour une durée de 5 mois

| 🕍 Constitution des dossiers                                             |           |                                   |                                 |
|-------------------------------------------------------------------------|-----------|-----------------------------------|---------------------------------|
| Groupes                                                                 |           | - Calculé par                     |                                 |
| Propriétaire : DLE Immeuble : Bai                                       | :         | Login : ithomas                   |                                 |
| – Résultats                                                             |           | D - 1                             |                                 |
| Imme Bail                                                               | D 7       | Ball                              |                                 |
| mine, Dai                                                               | Prop. I   | Début                             | Fin                             |
| 0008 00020 OH MY CREAM A MME LEVY J                                     | UL 0315 0 | Début<br>01/08/2010               | Fin<br>31/12/2010               |
| 0008 00020 OH MY CREAM A MME LEVY J<br>45 RUE DU PRESIDENT WILS - GEVAK |           | Début<br>01/08/2010<br>01/01/2011 | Fin<br>31/12/2010<br>31/05/2011 |

• Deux contrôles ont été ajoutés :

Le premier sur l'écran de consultation des dossiers afin qu'il ne soit possible de modifier la date de fin du 2° bail au delà de la période de 10 mois :

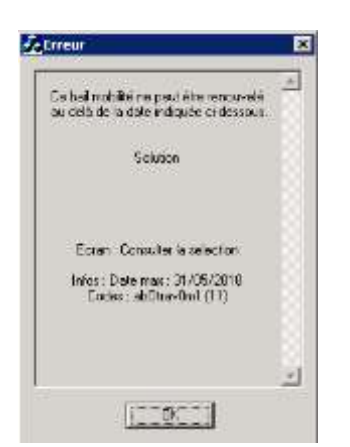

Le second directement sur la fiche locataire. Là aussi, si la date de fin de bail est positionnée plus de 10 mois après la date de début, un message s'affiche :

| PUP                                                     |
|---------------------------------------------------------|
| Durée hop importante pour un bai<br>mobilité            |
| Solution                                                |
| Ectar: Fiche Locatare                                   |
| Initos : Durée may 10 mois<br>Codes : abBibailOs1 (219) |
|                                                         |
| C CK                                                    |

### 2.4 SIMPACTS DU PAS SUR LES REVENUS FONCIERS

 Certains travaux ne connaîtront pas les mêmes règles de déductibilité en 2019 « qu'habituellement », notamment les travaux d'urgence. Il s'agit des travaux "réalisés dans des circonstances exceptionnelles et indépendantes de la volonté du contribuable".

Extrait BOI-IR-PAS-50-20-10-20180704 :

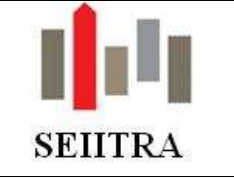

Sans qu'il puisse en être donné une liste exhaustive, constituent des travaux d'urgence rendus nécessaires par l'effet de la force majeure des travaux consécutifs à la réparation des dégâts occasionnés par une catastrophe naturelle (réparation d'une toiture par exemple), par des actes de vandalisme (réparation d'une porte ou d'une fenêtre à la suite d'un cambriolage par exemple). Constituent également des dépenses de l'espèce les dépenses afférentes au remplacement d'appareils dont les dysfonctionnements ne permettent plus la poursuite de la location dans les conditions prévues par le bail ou par la loi (panne d'une chaudière par exemple).

Il en est également ainsi des travaux que le contribuable a été contraint de réaliser à la suite d'une décision de justice ou d'une injonction administrative. Tel est, notamment, le cas des travaux réalisés à la suite :

- d'une décision de justice prise en application des dispositions de l'article 20-1 de la loi n° 89-462
 du 6 juillet 1989 tendant à améliorer les rapports locatifs et portant modification de la loi n° 86-1290
 du 23 décembre 1986 ;

- d'une injonction de l'autorité municipale en application de l'article L. 132-1 du code de la construction et de l'habitation (CCH) (travaux de ravalement) ;

- d'un arrêté de péril pris en application de l'article L. 511- 1 du CCH à l'article L. 511- 3 du CCH (travaux de réparation nécessaires pour mettre fin au péril).

En toute hypothèse, il convient, pour ce qui concerne le caractère d'urgence des travaux, de faire une appréciation circonstanciée de chaque situation au regard des éléments de fait pour déterminer si les dépenses réalisées constituent des travaux d'urgence. Si tel est le cas, les modalités dérogatoires de déductibilité des dépenses de travaux, exposées au II-B-1-a § 150, ne s'appliquent pas.

• Afin d'identifier ces travaux, nous avons livré le type de charge 939 pour enregistrer cette typologie de travaux :

| 111 | <u>و</u> T | pes de ch     | arges                 |   |    |      |        |         |         |        |        |      |      |        |           |        |        |        |        | X |
|-----|------------|---------------|-----------------------|---|----|------|--------|---------|---------|--------|--------|------|------|--------|-----------|--------|--------|--------|--------|---|
|     |            |               |                       |   |    |      |        |         |         |        |        |      |      |        |           | CDU D  |        | CDU U  |        |   |
|     | N*         | Libellé abré; | gé Désignation Charge | F | F  | E.B  | T.v.a. | % Récup | % Déduc | Classe | Compte | Rgpt | I.F. | Code & | Taux DAS2 | Classe | Compte | Classe | Compte |   |
| E   | 939        | Tx urgnt      | Travaux urgent        | 0 | 31 | 1 TD | 10.00  | 0.00    | 100.00  | 6720   | 00939  | 900  | 05   |        |           | 6720   | 00939  | 6710   | 00939  |   |
| Γ   |            |               |                       |   |    |      |        |         |         |        |        |      |      |        |           |        |        |        |        |   |

• Attention : ce type de charge n'est livré qu'à partir du moment où ce numéro (939) est libre dans le dictionnaire des types de charge. Si cela n'était pas le cas, la création devra être effectuée manuellement.

#### • Nous prévoyons en 9.5.10 de livrer un nouveau type de charge pour la gestion locative :

|     |             |                                |    |    |     |       |         |         |               |        |      |           |                                       | SRU B             |        | SRU H  |        |
|-----|-------------|--------------------------------|----|----|-----|-------|---------|---------|---------------|--------|------|-----------|---------------------------------------|-------------------|--------|--------|--------|
| N'  | Libele abré | gé Désignation Charge          | B  | F  | 8   | Ly.a  | % Récup | % Déduc | Classe        | Conple | Agpt | I.F. Code | & Taux DAS2                           | Clatte            | Comple | Classe | Compte |
| 101 | Chgloca.    | Charges locatives              | N  | 31 | TV  | 20.00 | 100.00  | 0.00    | 6150          | 00001  | 001  | 95        |                                       | 6150              | 00001  | 6710   | 00001  |
| 200 | Chaptop     | Charges deductibles (travaux)  | N  | 31 | TV  | 20.00 | 0.00    | 100.00  | 6150          | 00002  | 001  | 05        |                                       | 6150              | 00002  | 6710   | 80082  |
| 03  | Chgindel    | Charges à qualifier            | N  | 31 | TV  | 20.00 | 100.00  | 0.00    | 6150          | 000003 | 001  | 05        | · · · · · · · · · · · · · · · · · · · | 6150              | 00003  | 6710   | 00003  |
| 64  | Chig Urgt   | Charges travaur Urgents        | N  | 31 | TV  | 20.00 | 0.00    | 100.00  | 6150          | 00084  | 001  | 05        |                                       | 6150              | 00004  | 6710   | 00004  |
| 01  | ap td cha   | Appel charges courantes        | N  | 47 | ST  | 0.00  | 0.00    | 100.00  | Concernant of |        | 900  | 05        | · ······                              | 6150              | 00901  | 6710   | 00901  |
| 02  | ap fd tvx   | Appel travaux votés art 14.2   | N  | 47 | ST  | 0.00  | 0.00    | 100.00  |               |        | 900  | 05        |                                       |                   |        |        |        |
| 63  | ap fd rou   | Appel Avance trésorerie perma. | N  | 31 | \$7 | 0.00  | 0.00    | 0.00    |               |        | 900  | 05        | -                                     | ALCONOMIC PROVIDE | ······ |        |        |
| 39  | Tauront     | Travaux urgents                | 10 | 31 | TD  | 18:00 | 0.00    | 100.00  | 6720          | 00939  | 900  | 05        | -                                     | 6720              | 00939  | 6710   | 00939  |

## 2.5 AFFICHAGE DES TEXTES RELATIFS A LA LOI CHATEL

- La loi Châtel impose que le propriétaire soit prévenu de sa faculté de résilier son mandat entre 3 et 1 mois avant la date de reconduction du contrat.
- Deux paramètres ont été ajoutés afin qu'une mention apparaisse sur les CRG :

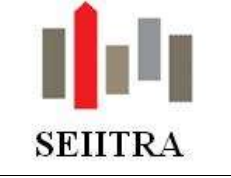

| ヹ Para | metres     |   |         |   |   |   |    |      |           |                 |               | × |
|--------|------------|---|---------|---|---|---|----|------|-----------|-----------------|---------------|---|
| Entité | Туре       | А | Version | М | С | Т | Na | ture | Code      | Valeur / défaut | Valeur Client |   |
| VDEF   | gePrelvEt1 |   | 8.02    |   | 0 | 0 |    |      | mand_nbms | 5               | 5             |   |
| VDEF   | gePrelvEt1 |   | 8.02    |   | 0 | 0 |    |      | mand_prea | N               | N             |   |
|        |            |   |         |   |   |   |    |      |           |                 |               |   |

- Le premier mand\_nbms détermine le nombre de mois à déduire de la date de renouvellement pour que la mention apparaisse sur le CRG
- Le second permet d'activer la fonctionnalité.
- Le texte est le suivant : « En application de la Loi CHATEL du 3 janvier 2008, nous vous rappelons que vous avez la possibilité de ne pas reconduire le mandat de gestion que vous nous avez confié. Pour ce faire, il vous suffit de nous en aviser par lettre recommandée avec accusé de réception au moins trois mois avant sa date anniversaire, telle que définie dans votre mandat de gérance. Il est précisé que le délai de préavis de trois mois commence à partir de la date de réception du courrier recommandé. »
- Cette mention s'affichera pour les relevés suivants : \_RMsituV01, \_RTsituV01, \_RVsituV01, \_RVsituV02

## 3 SYNDIC

## 3.1 FACTURES REFERENCEES : DESACTIVATION SI PERTE DE MANDAT

- Lorsqu'une date de fin de gestion est saisie sur la copropriété, toutes les références rattachées à celle-ci sont automatiquement désactivées à cette date.
   C'est cette date qui est reprise sur l'écran des références facture pour toutes les références portant ce même N° de copropriété et pour lesquelles la date de désactivation est vide.
- Parallèlement une mise à jour des références sur les copropriétés déjà perdues a été faite.
- La suppression de la date de fin de gestion réactive les références portant cette même date uniquement (afin de ne pas activer par erreur des références obsolètes).

| 4                                                                                                    | Copropriete                                                                                                    |                                        |                                                        |                                                           |
|----------------------------------------------------------------------------------------------------|----------------------------------------------------------------------------------------------------|----------------------------------------|--------------------------------------------------------|-----------------------------------------------------------|
| Designation Divers Photo                                                                                                    |                                                                                                    |                                        |                                                        |                                                           |
| Désignation 296                                                                                                    |                                                                                                    |                                        | Companyaria (                                          |                                                           |
| Numbro                                                                                                    | Groupe mmeuble.                                                                                                    | ATR                                    | Définition                                             |                                                           |
| Régine de gestion                                                                                                    | Responsable                                                                                                    | TTO                                    | Copropriétaires                                        | Réglement                                                 |
| Type de copropriété                                                                                                    |                                                                                                    |                                        | Consel syndical                                        | Mandat de syndic                                          |
| Principale Dua - Copropriétés secondaires 0 1                                                                                                    | Secondare Non 🛨 Copropriété princ                                                                                                    | to alla                                | Salaniti                                               | Critéres                                                  |
| Mandat                                                                                                    | Exercice des charges co                                                                                                    | urantes                                | Charges                                                |                                                           |
| Date du premier mandat                                                                                                    | En cours 01/01/2050                                                                                                    | 31/12/2050                             | Bases répartitions                                     | Rubriques                                                 |
| Date debut mandat actual                                                                                                    | Dusée en roois : 12 Pienier et                                                                                                    | eroice : Non +                         | Tenlièmes                                              | Types de charges                                          |
| Freedow de la constante de la constante de la constant | The second second | 1.000 PDF 10014 7                      |                                                        |                                                           |
| Date échéance du mandat                                                                                                    | Prochaine & G                                                                                                    | 10/05/2017                             | Types d'appel                                          | Règles de ventilation                                     |
| Date du nandat Title Total Date schelance du nandat Title Status                                                                                                    | Piochaine A.G.<br>Mon où a leu/A.G.                                                                                                    | 10/05/2017                             | Types d'appel<br>Dates régularisations                 | Règles de venilation<br>Périodes participat*              |
| Date dumandat Date dumandat Date dumandat Date dumandat Date dumandat 20/12/2018 Immeditoulation Additional Additional                                                                                                    | Prochaine A G<br>Prochaine A G<br>Mosi oli a leu /A G<br>Demète maj instaticulation gouv                                                                                                    | 10/05/2017<br>10/05/2017<br>13/12/2017 | Types d'appel<br>Dates régularisations<br>Dates Appels | Règles de verifiation<br>Périodes participat*<br>Factures |

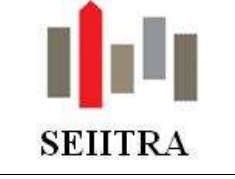

| Provide a state of the state of the state of |                                                                                       |                          |                     |                                                       |
|----------------------------------------------------------------------------------------------------|---------------------------------------------------------------------------------------|--------------------------|---------------------|-------------------------------------------------------|
| Fournisseur 11/1                                                                                                    | IMPULSION                                                                             |                          |                     |                                                       |
| Copropriété 400                                                                                                    | 00                                                                                    |                          |                     |                                                       |
| Reference ELEC                                                                                                    | ELEC4000                                                                              |                          |                     |                                                       |
| Abornement EDF3                                                                                                    | 3000                                                                                  |                          |                     |                                                       |
| Abort CCR                                                                                                    |                                                                                       |                          |                     |                                                       |
|                                                                                                    |                                                                                       |                          |                     |                                                       |
|                                                                                                    |                                                                                       |                          |                     |                                                       |
| Numéro<br>Type                                                                                                    | -                                                                                     |                          | Identifient interné |                                                       |
| Numéro                                                                                                    | costrõle                                                                              |                          | identifient interne | -                                                     |
| Numéro<br>Type<br>Informations de<br>Martart de la dernitre                                                                                                    | contrôle                                                                              | 125.00                   | Identifient interne | e (32)                                                |
| Numéro Type Informations de Mortart de la deminer Factures enregistries :                                                                                                    | contrôle<br>rfectues<br>su exercice en cours                                          | 125.00<br>3696           | Identifient interne | (31)<br>20.00                                         |
| Numéro<br>Type<br>Informations de<br>Mortart de la derniere<br>Factures prospetiées :<br>Norebre de factures pr                                                                                                    | contrôle<br>factue<br>su exercice en cous<br>évues par exercice                       | 125.00<br>3696<br>1      | Identifient interne | <ul> <li>(3)</li> <li>20.00</li> <li>20.00</li> </ul> |
| Numéro<br>Tape<br>Informations de<br>Mortart de la dernier<br>Factures arengétries a<br>Norber de factures pr                                                                                                    | contrôle<br>ractue<br>au exercice en cours<br>évue par exercice<br>a exercice à cours | 125.00<br>3696<br>1<br>0 | Identifiant interne | 4 (%)<br>20.00                                        |

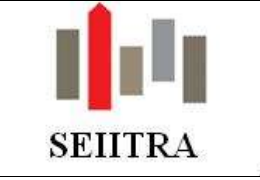

## 3.2 AG: CHAMP ERECO – SÉLECTION POSSIBLE

- Dans l'écran des destinataires de l'AG, il est maintenant possible de ne sélectionner que les destinataires n'ayant pas opté pour la lettre recommandée électronique (ou l'inverse).
- Il suffit de cliquer sur le champ désiré : on clique sur « Statut Actif » afin de ne sélectionner que ceux ayant opté pour la lettre recommandée électronique. Ceci afin de simplifier notamment les éditions liées.

| <b>3</b>                                                   | Fiche Assemble                  | ée Générale - Cop    | ro 9007,                             | du 26/03/2019 |
|------------------------------------------------------------|---------------------------------|----------------------|--------------------------------------|---------------|
| <b>4</b>                                                   | Destinataire                    | es de l'A.G          |                                      | ×             |
| Copropriété 9007 LES                                       | Date                            | e d'A.G. 26/03/2019  | N* 608                               |               |
| Sélection des Destinataires en fonction<br>du statut ERECO | : C Statut Actif                | 🔿 Statut Inactif     | <ul> <li>Tous les statuts</li> </ul> |               |
| Nom destinataire                                           | Convocation                     | Procès-Verbal        | Votant Entrée Concie                 | rge ERECO     |
|                                                            | Oui 🚽 Recommandé 🚽              | Non 🔫 .              | - Oui - 0000                         | Inactif 🔫 📥   |
|                                                            | Oui 🚽 <mark>Recommandé</mark> - | Non 🔫 .              | -Oui - 0000                          | Inactif 💌     |
|                                                            | Oui 🚽 <mark>Recommandé</mark> - | Non 🚽 .              | - Oui - <mark>0000</mark>            | Inactif 💌     |
|                                                            | Oui 🚽 <mark>Recommandé</mark> - | Non <mark>-</mark> . | - Oui - <mark>0000</mark>            | Inactif 🚽     |
|                                                            | Oui 🚽 <mark>Recommandé</mark> - | Non <mark>-</mark> . | - Oui - <mark>0000</mark>            | Inactif 🛨     |
|                                                            | Oui 🚽 Lettre Simple 🚽           | Non <mark>-</mark> . | - Non - <mark>0000  </mark>          | Inactif 🛨     |
|                                                            | Oui 🚽 <mark>Recommandé</mark> - | Non <mark>-</mark> . | - Oui - <mark>0000</mark>            | Inactif 🛨     |
|                                                            | Oui 🚽 <mark>Recommandé</mark> - | Non <mark>-</mark> . | - Oui - <mark>0000</mark>            | Inactif 🛨     |
|                                                            | Oui 🚽 Recommandé 🚽              | Non 🚽 .              | - Oui - <mark>0000</mark>            | Inactif 🛨     |
|                                                            | Oui 🚽 Recommandé -              | Non <mark>-</mark> . | - Oui - <mark>0000</mark>            | Inactif 💌 💌   |
| Votant 9007 00181                                          |                                 |                      |                                      |               |
| Entrée                                                     |                                 | Concierge            |                                      |               |
| Nom du destinataire du votant                              | record 1                        | of 32 records found  | update stored                        |               |

| #                                                            | Fiche Assem                      | blée Générale - Cop                   | oro 9007, LES                        | du 26/03/2019 |
|--------------------------------------------------------------|----------------------------------|---------------------------------------|--------------------------------------|---------------|
| 1                                                            | Destinata                        | ires de l'A.G                         |                                      | ×             |
| Copropriété 9007 LES                                         | D                                | ate d'A.G. 26/03/2019                 | N* 608                               |               |
| Sélection des Destinataires en fonction<br>du statut ERECO : | <ul> <li>Statut Actif</li> </ul> | 🔿 Statut Inactif                      | C Tous les statuts                   |               |
| Nom destinataire                                             | Convocation                      | Procès-Verbal                         | Votant Entrée Concie                 | rge ERECO     |
|                                                              | )ui 🚽 <mark>Recommandé</mark>    | - Non                                 | _ <b>-</b> Oui _ <mark>0000  </mark> | Actif 🖵 📥     |
|                                                              | )ui 🖃 <mark>Recommandé</mark>    | <mark>. →</mark> Non <mark>→</mark> . | <b>-</b> Oui - <mark>0000</mark>     | Actif 🖃       |
|                                                              | )ui 🔄 <mark>Recommandé</mark>    | 🛨 Non 🛨 .                             | 🖵 Oui 🖵 0000 🗍                       | Actif 🖃       |
|                                                              | <b>_</b>                         | <u> </u>                              |                                      |               |
|                                                              | <b>_</b>                         | <u> </u>                              |                                      |               |
|                                                              | <b>_</b>                         | <u> </u>                              |                                      |               |
|                                                              |                                  | <u> </u>                              |                                      |               |
|                                                              |                                  | <u></u>                               |                                      | <b>_</b>      |
|                                                              |                                  | <u></u>                               |                                      |               |
|                                                              | <b>_</b>                         | <u>_</u>                              | <b>-</b>                             |               |
| Votant 9007 00360                                            |                                  |                                       |                                      |               |
| Entrée                                                       |                                  | Concierge                             |                                      |               |
| Mode de la convocation                                       | record 3                         | 3 of 3                                | update stored                        |               |

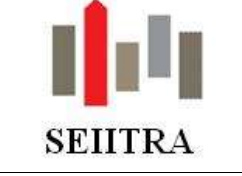

### 3.3 RELANCES

Modification du texte en pied de page du document « Mise en demeure » suite à la parution de la loi Elan.

#### Avant :

Nous vous informons par ailleurs que nous entendons faire application de l'article 19-2 (loi n°2000-1208 du 13 décembre 2000 art 81-2°)

"A défaut de versement à sa date d'exigibilité d'une provision prévue à l'article 14-1, les autres provisions prévues à ce même article et non encore échues deviennent immédiatement exigibles après mise en demeure par lettre recommandée avec demande d'avis de réception restée infructueuse pendant plus de trente jours à compter du lendemain du jour de la première présentation de la lettre recommandée au domicile de son destinataire"."

#### o Après :

Nous vous informons par ailleurs que nous entendons faire application de l'article 19-2 (loi n°65-557 du 10/07/1965 modifiée par la loi du 23/11/2018)

« A défaut du versement à sa date d'exigibilité d'une provision due au titre de l'article 14-1 ou du l de l'article 14-2, et après mise en demeure restée infructueuse passé un délai de trente jours, les autres provisions non encore échues en application des mêmes articles 14-1 ou 14-2 ainsi que les sommes restant dues appelées au titre des exercices précédents après approbation des comptes deviennent immédiatement exigibles.»